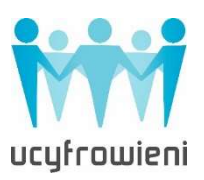

## >>APTEKI INTERNETOWE<<

Internet daje nam nieograniczone możliwości – bez wychodzenia z domu możemy robić zakupy. Żywność, odzież, kosmetyki, czy artykuły przemysłowe, są dostępne w sklepach internetowych przez całą dobę. Również apteki wyszły naprzeciw oczekiwaniom klientów i umożliwiły zaopatrywanie się w leki online. Drogerii i aptek internetowych jest bardzo dużo, co daje szeroki wybór asortymentu, w różnym przedziale cenowym.

Internetowa apteka umożliwia zakup leków, suplementów oraz ziół, które dostępne są bez recepty. Lekarstwa na receptę w większości aptek internetowych można zarezerwować, jednak po ich odbiór musisz udać się osobiście i okazać receptę, bądź podać jej unikalny numer.

## Przykładowe apteki internetowe to:

<u>www.doz.pl,</u> <u>www.superpharm.pl,</u> <u>www.e-melissa.pl,</u> <u>www.aptekazawiszy.pl</u>.

Superpharm jest nie tylko apteką, ale również drogerią, w której oprócz lekarstw możesz zamówić produkty chemii domowej, do higieny osobistej oraz kosmetyki.

Aby móc w pełni korzystać z tych serwisów internetowych i robić zakupy, w pierwszej kolejności należy założyć konto, czyli zarejestrować się. Proces rejestracji wygląda dokładnie tak samo, jak w przypadku dokonywania zakupów spożywczych. Po wejściu na stronę wybranej apteki zazwyczaj w prawym górnym rogu znajduje się polecenie **ZALOGUJ/ NOWE KONTO**.

| Zamów leki                      | i Po                      | radniki | Aplikacj | a mobilna      |               |                 |           |           |               | No             | owe konto                            | Zaloguj się                                |
|---------------------------------|---------------------------|---------|----------|----------------|---------------|-----------------|-----------|-----------|---------------|----------------|--------------------------------------|--------------------------------------------|
| ┎ᢓᠴ᠌᠌                           | OZ.                       | PL      | Czegos   | szukasz?       |               |                 |           |           | SZU           | КАЈ            |                                      | Koszyk<br>0.00 zł                          |
|                                 | la receptę                | Ból     | Dziecko  | Kosmetyki      | Przeziębienie | Sprzęt medyczny | Trawienie | Witaminy  | / minerały    | Zielarnia      | Nowości W                            | /yprzedaż                                  |
| E-DROGERIA                      | E-AP                      | TEKA    |          |                |               |                 |           | ENGLISH   | ZALOGUJ SIĘ 1 | w sklepie onli | NE lub UTWÓ                          | RZ KONTO                                   |
| SUPER-I<br>Recepta na piękno. R | PHARN<br>Recepta na zdrow | íe. Ś   | Q        | Szukaj w e-dro |               |                 |           | SZUKAJ    |               | GAZETKA        | LISTA SKLEPÓV                        | о коздук                                   |
| PROMOCJE                        | PERFUN                    | ieria 🗸 | DERMOKO  | OSMETYKI 🔻     | MAKUAŻ 🔻      | PIELĘGNACJA 🗸   | OPTYK •   | DZIECKO 🗸 | HIGIENA       | DOM -          | MARKI -                              | APTEKA                                     |
|                                 | aptel                     | kaza    | wiszy    | .pl            | LEGALN        | A APTEKA        | (¥ c      | ZYTELNIA  | SCHO          | ZALO<br>WEK    | GUJ SIĘ   ZA<br><b>0,00</b><br>Dosta | REJESTRUJ SIĘ<br>) PLN ~<br>wa od 8,50 PLN |

Po kliknięciu na **NOWE KONTO** lub **UTWÓRZ KONTO** lub **ZAREJESTRUJ** otworzy się okno z formularzem do wypełnienia. Wypełnij po kolei wszystkie wymagane dane, przenosząc kursor myszy w okno, w którym zamierzasz pisać.

W aptece **Dbam o Zdrowie**\_do założenia konta niezbędne jest uzupełnienie pola dotyczącego adresu MAILOWEGO oraz utworzenie HASŁA. Musisz również zaakceptować regulamin, a także ZAZNACZYĆ, <u>że nie jesteś robotem.</u>

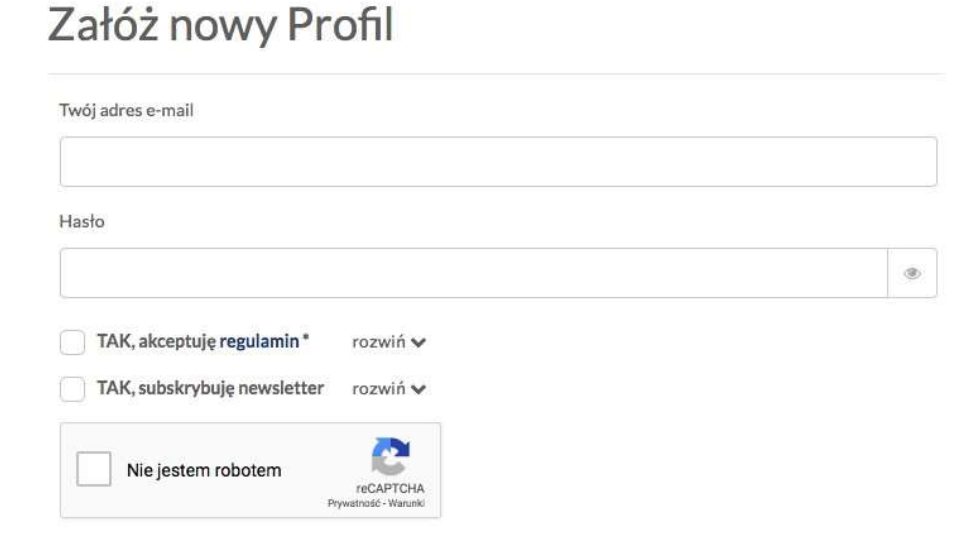

Po wypełnieniu powyższych danych, na podany adres mailowy zostanie przesłany link aktywujący rejestrację. Kliknij w ten link, a zostaniesz przekierowany na stronę apteki Dbam o Zdrowie, gdzie już możesz się zalogować i robić zakupy.

Chcąc korzystać z serwisu **Superpharm**, w procesie rejestracji wypełnij wszystkie pola oznaczone gwiazdką, a także zaakceptuj regulamin.

**Pamiętaj!** Zapisz lub zapamiętaj hasło, które wpisujesz w formularzu. Jeśli błędnie wpiszesz hasło, nie zalogujesz się do serwisu.

| lmię *                                            |                                                                                                    |
|---------------------------------------------------|----------------------------------------------------------------------------------------------------|
| Nazwisko *                                        |                                                                                                    |
| E-mail*                                           | E-mail                                                                                                    |
| Hasło*                                            | Hasto                                                                                                    |
|                                                   | Siła hasła: Bez hasła                                                                                        |
| Potwierdź hasło*                                  | Potwierdź hasło                                                                                              |
| W sklepie Super-Pha<br>Poland Sp. z o. o. z<br>39 | rm administratorem danych osobowych jest Super-Pharm<br>siedzibą w Warszawie (02-672) przy ul. Domaniewskiej |
| <u>Rozwiń</u> <u>Zapoznaj</u>                     | się z pełną Klauzulą Informacyjną sklepu Super-Pharm                                                         |
| * Akceptuje Regul                                 | amin sklepu Super-Pharm                                                                                      |

Załóż nowe konto w sklepie online

Po wypełnieniu wszystkich danych w formularzu kliknij ZAPISZ/ZAREJESTRUJ.

## JAK DODAĆ PRODUKT DO KOSZYKA

Po zalogowaniu na stronie możesz rozpocząć zakupy. Podobnie, jak w przypadku sklepów spożywczych online, również apteki internetowe wprowadziły podział

produktów na kategorie, ułatwiając wyszukiwanie artykułów. W przypadku apteki **Dbam o Zdrowie**, kategorie znajdują się u góry strony.

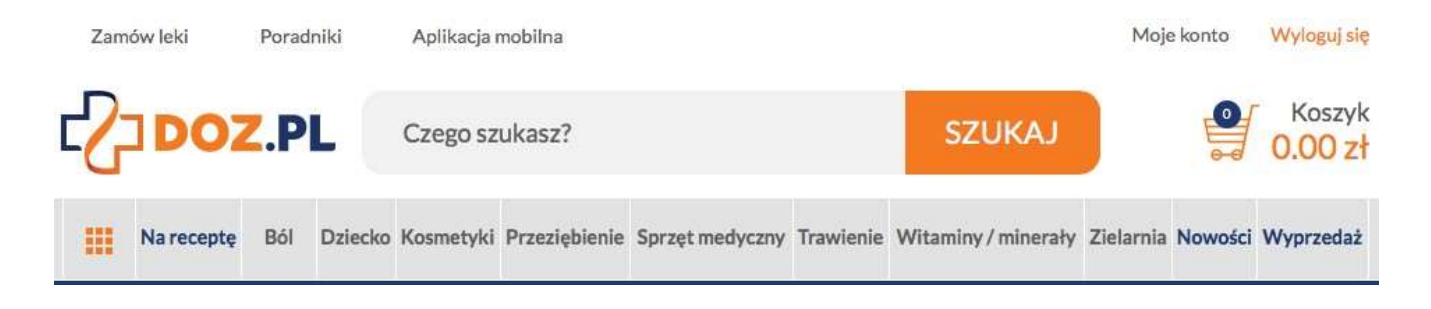

Po wybraniu odpowiedniej kategorii, dostępne produkty pojawią się pośrodku strony. Pod zdjęciami artykułów widoczna będzie ich pełna nazwa, cena oraz **koszyk** (znajdujący się w pomarańczowym kwadracie).

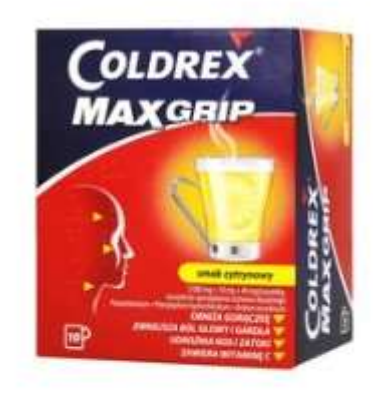

Coldrex MaxGrip, proszek do sporządzania roztworu doustnego w saszetkach, smak cytrynowy, 10 szt. 13.99 zł

Jeżeli zdecydujesz się na któryś z oglądanych produktów, wystarczy że klikniesz na koszyk, a wybrany lek doda się automatycznie do Twojego wirtualnego koszyka.

Możesz też przeczytać opis artykułu. W tym celu należy kliknąć na jego zdjęcie, a po chwili uruchomi się strona z dokładnymi danymi takimi jak skład, dawkowanie,

działanie. Aby wrócić do poprzedniej strony, z listą leków, kliknij na strzałkę skierowaną w lewą stronę (cofnij), znajdującą się u góry przeglądarki.

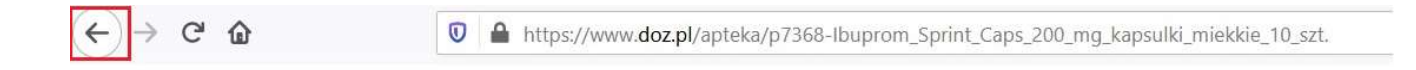

Kiedy już zakończysz zakupy, w prawym górnym rogu strony znajdziesz koszyk z widoczną kwotą zakupów, klikając na niego zostaniesz przeniesiony do listy wszystkich produktów dodanych do koszyka. Na tym etapie możesz jeszcze zmodyfikować koszyk zwiększając/ zmniejszając ilość produktów lub usuwając je z koszyka.

|                                                                                          | Zego szukasz?                                                                              | SZUKAJ                          | 🔮 36.98 zł          |
|------------------------------------------------------------------------------------------|--------------------------------------------------------------------------------------------|---------------------------------|---------------------|
| Koszyk                                                                                   |                                                                                            |                                 | llość w koszyku: 2  |
| Produkt                                                                                  |                                                                                            | llość                           | Kwota               |
| Ibum forte, 200 r<br>100 g<br>Bez recepty                                                | mg/5 ml, zawiesina doustna o smaku malinowym,                                              | - 1 +                           | 17.99 zł ×          |
| Marimer Inhalati<br>Bez recepty                                                          | ion, hipertoniczna woda morska, 5 ml, 30 ampułe                                            | k - 1 +                         | 18.99 zł ×          |
| W koszyku znajdują się produk<br>realizacji wyłącznie w przypa<br>produktów leczniczych. | ty będące lekami. Kod rabatowy możliwy jest d<br>dku zamówień wysyłkowych nie zawierającyc | o Wprowadź swój kod:<br>h       | 2                   |
|                                                                                          |                                                                                            | Wartość produktów:<br>Dostawa : | 36.98 zł<br>0.00 zł |
|                                                                                          |                                                                                            | Kwota :                         | 36.98 zł            |
| < WRÓĆ DO ZAKU                                                                           | JPÓW                                                                                       | DALEJ - SPC                     | DSÓB DOSTAWY        |

Po ewentualnej edycji koszyka, przejdź do finalizacji zakupów. Na dole, pod listą zakupów kliknij na pomarańczowy prostokąt DALEJ – SPOSÓB DOSTAWY.

Następnym krokiem jest wybór sposobu dostawy. Zamówienie, nawet o małej wartości można odebrać w aptece bezpłatnie, ale w obecnej sytuacji, o ile nie kupujemy leków na receptę, rekomendujemy wybór dostawy do domu. Po wybraniu sposobu dostawy, otworzy się okno z prośbą o wyrażenie zgody na udostępnienie danych do logowania aptece wysyłkowej oraz akceptację regulaminu apteki wysyłkowej. Należy zaznaczyć wszystkie wymagane pola, by móc zamówić produkty. Następnie kliknij TAK, ZAMAWIAM Z WYSYŁKĄ W DOZAPTEKA.PL. Dalej należy uzupełnić wymagane pola dotyczące adresu dostawy i telefonu kontaktowego.

## Wysyłkowa sprzedaż leków

Chcesz zrealizować zamówienie zawierające leki za pośrednictwem wysyłki kurierskiej. Zamówienie takie, zgodnie z prawem farmaceutycznym, może być zrealizowane wyłącznie przez aptekę prowadzącą sprzedaż wysyłkową. Aby skorzystać z tej formy zostaniesz przekierowany na stronę internetową www.dozapteka.pl, za pośrednictwem której DOZ Apteka Dbam o Zdrowie realizuje sprzedaż wysyłkową produktów leczniczych. DOZ Apteka Dbam o Zdrowie (zwana dalej "Apteką Wysyłkową") prowadzona jest przez Apteka Jan Kalinka sp. z o.o. z siedzibą w Łodzi, ul. Kinga C. Gillette 11, KRS: 0000449405 (zwana dalej "Spółką"). Apteka Wysyłkowa ziała na podstawie zezwolenia nr FALD-419/A/2000 wydane przez Wojewódzkiego Inspektora Farmaceutycznego w Łodzi. W celu dokonania zakupów w Aptece Wysyłkowej, konieczne jest przejście na stronę Apteki Wysyłkowej za pomocą akceptacji poniższych zgód, a następnie wypełnienie formularza umieszczonego na stronie internetowej w celu złożenia zamówienia.

Poniższe zgody są wymagane w celu przekierowania na stronę internetową www.dozapteka.pl:

- Wyrażam zgodę na udostępnienie przez DOZ.pl sp. z o.o. moich danych do logowania tj. adresu poczty elektronicznej oraz hasła, do Spółki prowadzącej Aptekę Wysyłkową na stronie www.dozapteka.pl, w celu umożliwienia mi złożenia zamówienia na stronie www.dozapteka.pl. Zgoda dotyczy jednorazowej czynności przekierowania na stronę Apteki Wysyłkowej.
- ✓ Wyrażam zgodę na udostępnienie przez DOZ.pl sp. z o.o. do Spółki prowadzącej Aptekę Wysyłkową na stronie www.dozapteka.pl informacji o dotychczas wybranych przeze mnie produktach do koszyka, w celu dokonania zakupów za pośrednictwem strony www.dozapteka.pl. Zgoda dotyczy jednorazowej czynności przekazania informacji o wybranych produktach do Apteki wysyłkowej.
- Akceptuję treść Regulaminu apteki wysyłkowej.

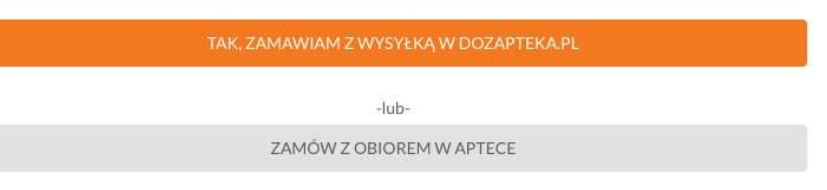

Po uzupełnieniu danych do wysyłki, zostaniesz przekierowany do podsumowania zamówienia z koniecznością zapłaty za wybrane produkty. Poniżej podsumowania znajdziesz napis ZAMAWIAM znajdujący się w granatowym prostokącie. Po kliknięciu na niego zostaniesz przekierowany do sposobu płatności. Przechodząc do płatności znów należy wybrać wygodną opcję: płatność BLIKiem czyli unikalnym kodem generowanym przez Twój bank, tradycyjnym przelewem lub płatność kartą. Po opłaceniu zamówienia, otrzymasz potwierdzenie dokonania zakupów na skrzynkę mailową, podaną podczas rejestracji.

**Pamiętaj!** Sklepy internetowe, apteki, czy drogerie funkcjonują na bardzo podobnych zasadach. Produkty są podzielone na kategorie, można dodawać je do koszyka, a także należy się zalogować, by sfinalizować zamówienie. Wygląd stron może się różnić, tak samo jak nazwy/opis poszczególnych kroków, które wykonujesz podczas zakupów. Nie denerwuj się, czytaj dokładnie wszystkie polecenia i okienka, które pojawiają się na stronie, a zakupy zrobisz bez problemu.

Źródła zdjęć:

https://www.doz.pl,

https://aptekazawiszy.pl,

https://www.superpharm.pl.